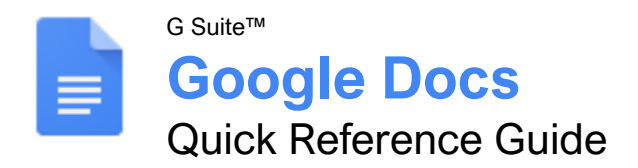

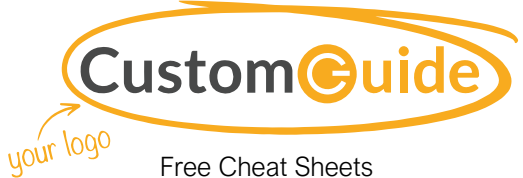

Visit <u>ref.customquide.com</u>

### The Google Docs Screen

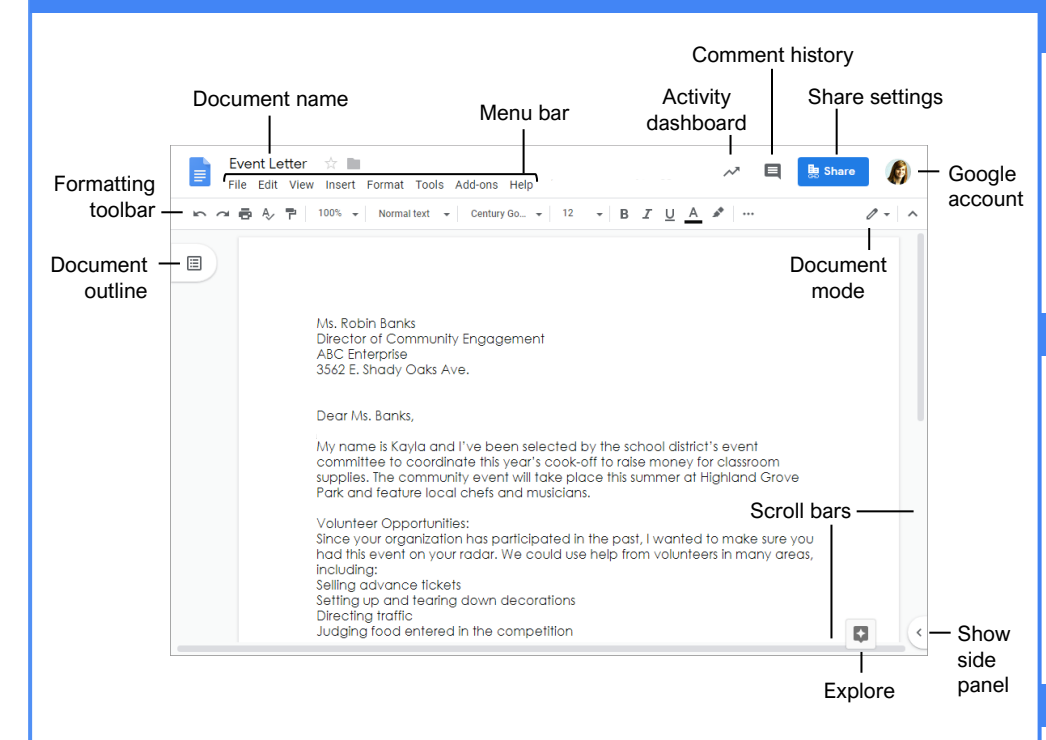

#### **Docs Fundamentals**

Create a Document from Google Drive: In Google Drive, click the **New** + button and select **Google Docs**.

Open a Google Doc: Click **File** on the menu bar, select **Open**, then navigate to the file you want to open. Select the document and click **Open**.

Rename a Document: Click in the document name field at the top of an open document. Type a name and press **Enter**.

Star a Document: Click the Star \* button next to the document name. The file appears in the Starred section of Google Drive.

Copy a Document: Click **File** on the menu bar and select **Make a copy**. Enter a name for the copied document and specify the folder where you want to save it. Click **OK**.

Move a Document: Click **File** on the menu bar and select **Move to**. Navigate to the folder where you want to move the document and click **Move here**.

<u>Delete a Document:</u> Click **File** on the menu bar and select **Move to trash**.

<u>Print:</u> Click **File** on the menu bar, select **Print**, specify the print settings, and click **Print**.

#### **Docs Fundamentals**

Search Help Topics: Click Help on the menu bar and select **Docs Help.** Type a keyword or phrase in the Search Help field and press **Enter**. Select the desired help topic.

#### Edit a Document

Select a Word: Double-click a word to select it.

Select a Block of Text: Click and drag across the text you want to select; or, click at the beginning of a text block, hold down the **Shift** key, and click at the end of a text block.

Select a Paragraph: Triple-click in the left margin next to the paragraph you want to select.

Select Everything: Click Edit on the menu bar and click Select all, or press Ctrl + A.

Edit Text: Select the text you want to replace and type a new word or phrase to replace it.

Correct a Spelling or Grammar Error: Manually make the correction; or, right-click the error and select a suggestion from the menu.

Ignore a Spelling or Grammar Error: Right-click the error and select Ignore or Ignore All.

### **Keyboard Shortcuts**

#### General

| Open             | Ctrl + O         |
|------------------|------------------|
| Jump to start    | Ctrl + Home      |
| Jump to end      | Ctrl + End       |
| Find             | Ctrl + F         |
| Print            | Ctrl + P         |
| Search the menus | Alt + /          |
| Hide the menus   | Ctrl + Shift + F |

#### Editing

| Cut                      | Ctrl + X         |
|--------------------------|------------------|
| Сору                     | Ctrl + C         |
| Paste                    | Ctrl + V         |
| Paste without formatting | Ctrl + Shift + V |
| Undo                     | Ctrl + Z         |
| Redo                     | Ctrl + Y         |
| Select all               | Ctrl + A         |
| Insert or edit a link    | Ctrl + K         |
| Insert a page break      | Ctrl + Enter     |
|                          |                  |

#### Formatting

| Bold                   | .Ctrl + B         |
|------------------------|-------------------|
| Italics                | .Ctrl + I         |
| Underline              | .Ctrl + U         |
| Strikethrough          | .Alt + Shift + 5  |
| Superscript            | .Ctrl + .         |
| Subscript              | .Ctrl + ,         |
| Align left             | .Ctrl + Shift + L |
| Align center           | .Ctrl + Shift + E |
| Align right            | .Ctrl + Shift + R |
| Justify                | .Ctrl + Shift + J |
| Increase indent        | .Ctrl + ]         |
| Decrease indent        | . Ctrl + [        |
| Insert a numbered list | .Ctrl + Shift + 7 |
| Insert a bulleted list | .Ctrl + Shift + 8 |
| Increase font size     | .Ctrl + Shift + > |
| Decrease font size     | .Ctrl + Shift + < |
| Copy formatting        | .Ctrl + Alt + C   |
| Paste formatting       | .Ctrl + Alt + V   |
| Clear formatting       | .Ctrl + \         |
|                        |                   |

#### **Comments and Tools**

| Insert a comment | .Ctrl + Alt + M   |
|------------------|-------------------|
| Spelling check   | .Ctrl + Alt + X   |
| Word count       | .Ctrl + Shift + C |
| Dictionary       | Ctrl + Shift + Y  |

### Sign Up for a Free Course! www.customguide.com

#### Edit a Document

Copy and Paste: Select the text you want to copy, click **Edit** on the menu bar, and select **Copy**. Click where you want to paste the text, then click **Edit** on the menu bar, and select **Paste**.

Cut and Paste: Select the text you want to cut, click **Edit** on the menu bar, and select **Cut**. Click where you want to paste the text, then click **Edit** on the menu bar, and select **Paste**.

Insert a Page Break: Place the text cursor where you want the page break, click **Insert** on the menu bar, select **Break**, then select **Page break**.

<u>View Word Count:</u> Click **Tools** on the menu bar and select **Word count**.

Find Text: Click **Edit** on the menu bar and select **Find and replace**. Enter a word or phrase in the **Find** field and click **Next** to jump to the first occurrence in the document.

Replace Text: Click Edit on the menu bar and select Find and replace. Enter a word or phrase in the Find field, then enter the text that will replace it in the Replace with field. Click Replace or Replace all.

#### Format Text and Paragraphs

<u>Change the Font:</u> Select the text you want to format, click the **Font** list arrow on the formatting toolbar, and select a new font.

Change the Font Size: Select the text you want to format, click the **Font size** list arrow on the formatting toolbar, and select a new font size.

<u>Change the Text Color:</u> Select the text you want to format, click the **Text color** <sup>A</sup> button on the formatting toolbar, and select a new color.

Apply Bold, Italic, or an Underline: Select the text you want to format, click the **Bold B**, **Italic** *I*, or **Underline** <u>U</u> button on the formatting toolbar.

Create a Bulleted or Numbered List: Select the text you want to make into a list, and click the **Bulleted list** or **Numbered list** button on the formatting toolbar.

Change List Levels: Click in a list item, then click the **Increase indent** or **Decrease indent** button on the formatting toolbar.

<u>Change Line Spacing</u>: Select the paragraph you want to adjust, click the **Line spacing** <sup>‡</sup>≡ button on the formatting toolbar, and select a spacing option.

Change Paragraph Spacing: Select the paragraph you want to adjust, click Format on the menu bar, and select Line spacing. Select Add space before paragraph or Add space after paragraph.

#### Format Text and Paragraphs

Align a Paragraph: Click anywhere in the paragraph you want to align and click an alignment option on the formatting toolbar.

■ Left align

 $\equiv$  Center align

🗏 Right align

Use Paragraph Styles: Select the text you want to apply a style to, click the **Styles** list arrow on the formatting toolbar, and select a style.

<u>Copy Formatting:</u> Select the formatted text you want to copy, click the **Paint format** button on the formatting toolbar, then select the text you want to apply the formatting to.

Set a Tab-Stop: Select the text you want to align with a tab-stop, click on the ruler where you want to place the tab-stop, and select the type of tab-stop you want to use.

- Left tab-stop will align the left side of the text with the tab-stop.
- **Center tab-stop** will align the text so that it's centered under the tab-stop.
- **Right tab-stop** will align the right side of the text with the tab-stop.

Apply a Column Layout: Click **Format** on the menu bar, select **Columns**, and select a column layout.

#### Format the Page

Adjust Margins: Click **File** on the menu bar, select **Page setup**, and update the values in the **Margins** text fields. Click **OK**.

<u>Change Page Orientation</u>: Click **File** on the menu bar, select **Page setup**, and select an orientation option. Click **OK**.

<u>Change Page Size:</u> Click **File** on the menu bar, select **Page setup**, click the **Paper size** list arrow, and select a paper size. Click **OK**.

Add a Header or Footer: Click **Insert** on the menu bar, select **Header & page number**, and select **Header** or **Footer**. Add the desired header or footer text.

Add Page Numbers: Click Insert on the menu bar, select Header & page number, and select Page number. Select a page numbering option.

#### **Insert Objects**

Insert a Picture: Place the text cursor where you want to insert a picture, click **Insert** on the menu bar, select **Image**, and select the location from which you want to add an image.

Insert a Link: Select the text or object you want to link, click **Insert** on the menu bar, and select **Link**. Enter or select a web address or select a heading, then click **Apply**.

#### **Insert Objects**

Insert a Special Character: Place the cursor where you want to insert a special character, click **Insert** on the menu bar, and select **Special characters**. Select a special character, then click **Close**.

Insert a Table of Contents: Click where you want to add the table of contents, click **Insert** on the menu bar, and select **Table of contents**. Select a table of contents formatting option.

#### Tables

Insert a Table: Click where you want to add a table, click **Insert** on the menu bar, select **Table**, and select a table size.

Insert or Delete a Row or Column: Click in a cell next to where you want to add or remove a row or column. Click **Format** on the menu bar, select **Table**, and select an option to insert or delete a row or column.

Format a Table: Click inside the table you want to format, click Format on the menu bar, select Table, and select Table properties. Use the options in the dialog box to modify the table properties, then click **OK**.

<u>Resize Rows and Columns:</u> Click and drag a table border to make it larger or smaller.

<u>Move a Table:</u> Select a table, then click and drag the table to a new location.

#### Share, Collaborate, and Convert

Download a Document: Click **File** on the menu bar, select **Download as**, and select a file format.

Email a Document: Click File on the menu bar and select Email as attachment. Select an attachment type, add your email recipient(s), and type a personalized message, then click Send.

Share a Document: Click the Share button, enter the email address(es) for the people you want to share the document with, set a permissions level, and click **Send**.

Add a Comment: Click in or select the text you want to comment on, click **Insert** on the menu bar, and select **Comment**. Type a comment into the text field and click **Comment**.

Edit with Suggesting Mode: Click the Editing mode of button in the upper-right, and select Suggesting mode. Suggest edits by making changes in the document.

Accept or Reject Suggested Edits: Review suggested edits by clicking the Accept or **Reject** button.

<u>View Version History:</u> Click **File** on the menu bar, select **Version history**, and select **See version history.** 

Sign Up for a Free Course! www.customguide.com

# **CustomGuide**

AI Powered Training Made Easy

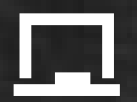

### **Customizable Courses**

Make ready-made training yours with 300+ courses

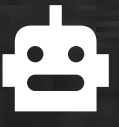

# Al Course Builder

Create stunning courses in minutes with Al.

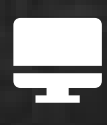

LMS A friendly learning platform your users will love.

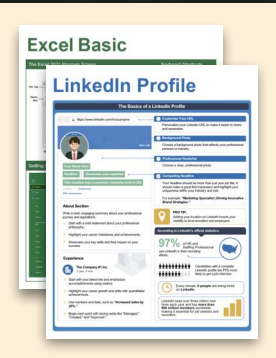

# **Free Cheat Sheets**

Use the links below to download and distribute with our compliments.

Learn More 🔪

**G** Google

Calendar

Chrome

Docs

Drive

Forms

Gmail

Sheets

Slides

Hiring

HR

抗HR

Classroom

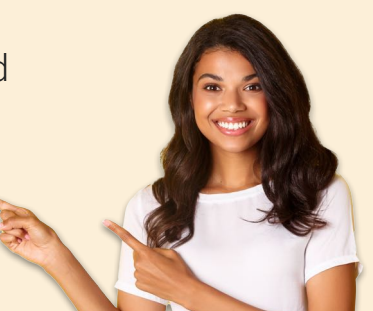

## 🚔 Business Skills

Accounting Communication Professional Development

### Career Development

Career Entrepreneurship Higher Education Job Hunting Personal Branding US Citizenship

### Compliance & Safety

Active Shooter Discrimination Drugs & Alcohol Harassment Safety Security

Customer Service
Customer Care
Customer Service Basics

# Diversity

Bias

Diversity in HR Inclusion

# amazon

"Customizing the courses saved countless hours of work."

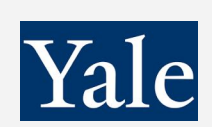

"So impressed with your features and ease of use!"

Sales & Marketing Marketing Sales

# 💻 Technology

Al Computer Basics CRM Mac Software

# 💶 Training

Course Authoring Instructional Design Train the Trainer

## 🕹 Wellness

Mental Health Personal Growth Relationships Well-Being Work/Life Balance

Free for personal & professional use.

Spanish versions also available.

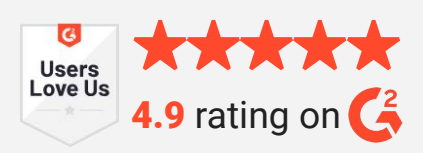

© 2024 CustomGuide

Talent Management

# Microsoft

**Project Management** 

Access Excel OneDrive OneNote Outlook PowerPoint Teams Windows Word